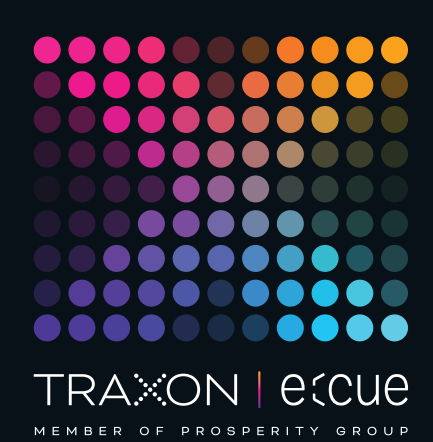

# ecue

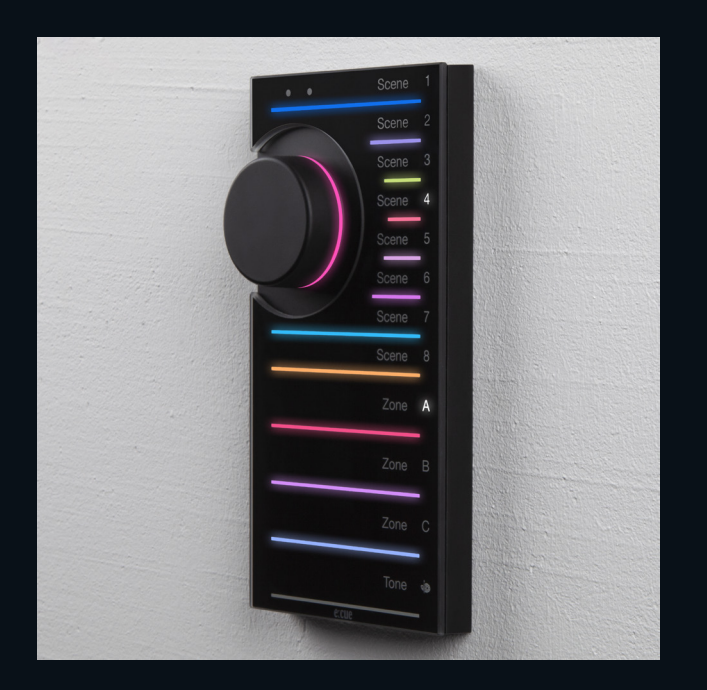

AB465960038

## e:cue LIGHTDRIVE+ WiFi

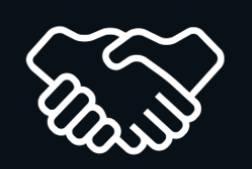

#### Onboarding Guide

Read the Onboarding Guide and the Safety Instructions carefully. Subject to modification without prior notice. Typographical and other errors do not justify any claim for damages. Modification of the product is prohibited. This document is designed for electricians, system administrators and accomplished users.

All product names and trademarks mentioned in this manual are trademarks of their respective owners.

Except for internal use, relinquishment of the instructions to a third party, duplication in any type or form - also extracts - as well as exploitation and / or communication of the contents is not permitted.

Downloads and more information at: www.ecue.com

#### Edition:

06.02.23 [EN\_LIGHTDRIVEplusWiFi\_App\_Onboarding\_v1p1]

Published by: Traxon Technologies Europe GmbH Karl-Schurz-Strasse 38 33100 Paderborn, Germany

©2023 Traxon Technologies Europe GmbH All rights reserved

Traxon Technologies Europe GmbH Sales Operations Karl-Schurz-Str. 38 33100 Paderborn, Germany +49 5251 54648-0 support@ecue.com i

### Onboarding Guide

How to access the LIGHTDRIVE+ WiFi with the LIGHTDRIVE+ app.

Please note that the LIGHTDRIVE+ app supports tablet devices only.

Choose your network requirement:

- A Standalone LIGHTDRIVE+ WiFi (Chapter 0 and 1). The LIGHTDRIVE+ WiFi uses its integrated access point.
- B Integration of the LIGHTDRIVE+ WiFi into a WLAN. Onboading only necessary for initial integration (Chapter 0 to 4).

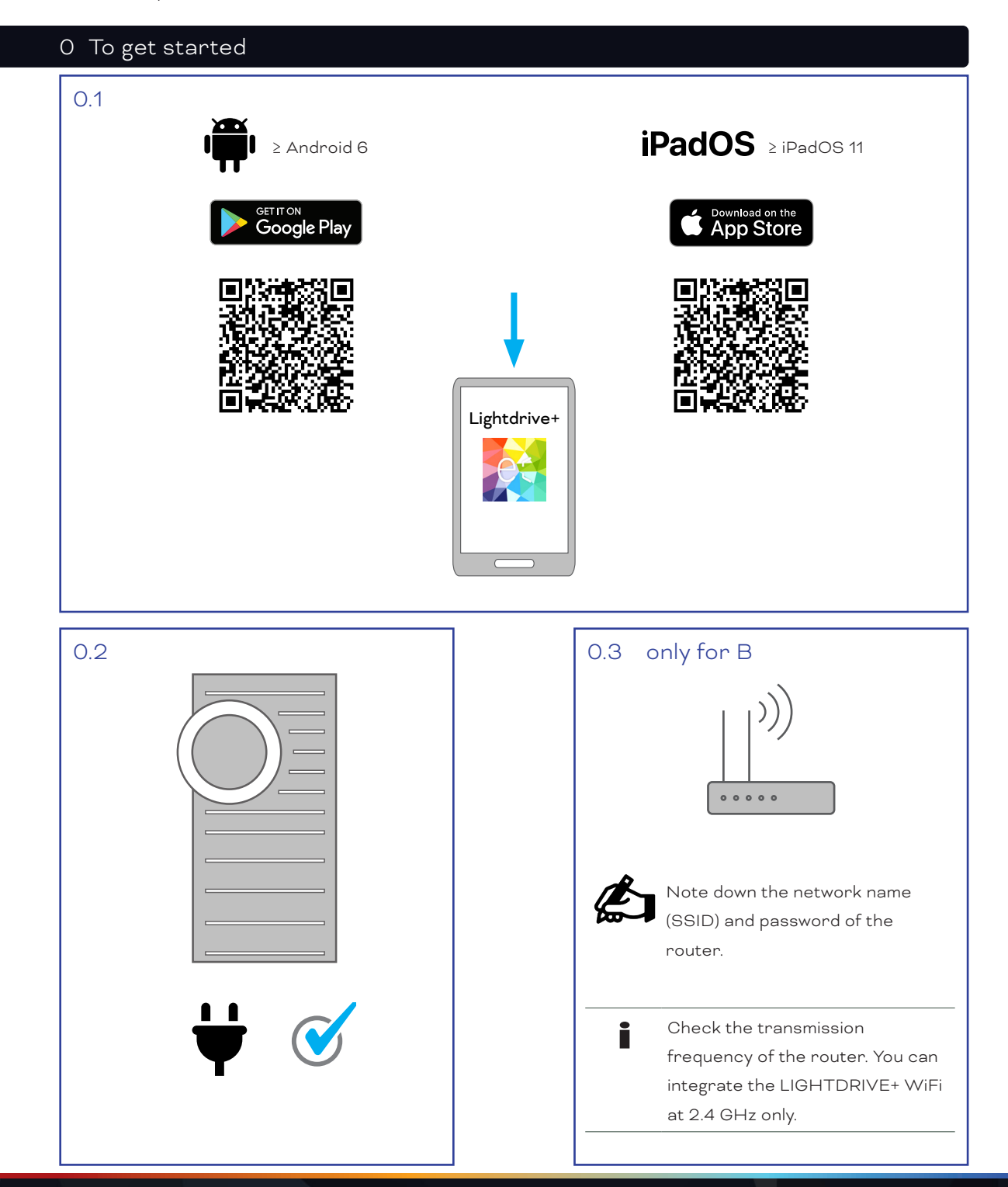

02/23

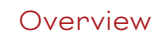

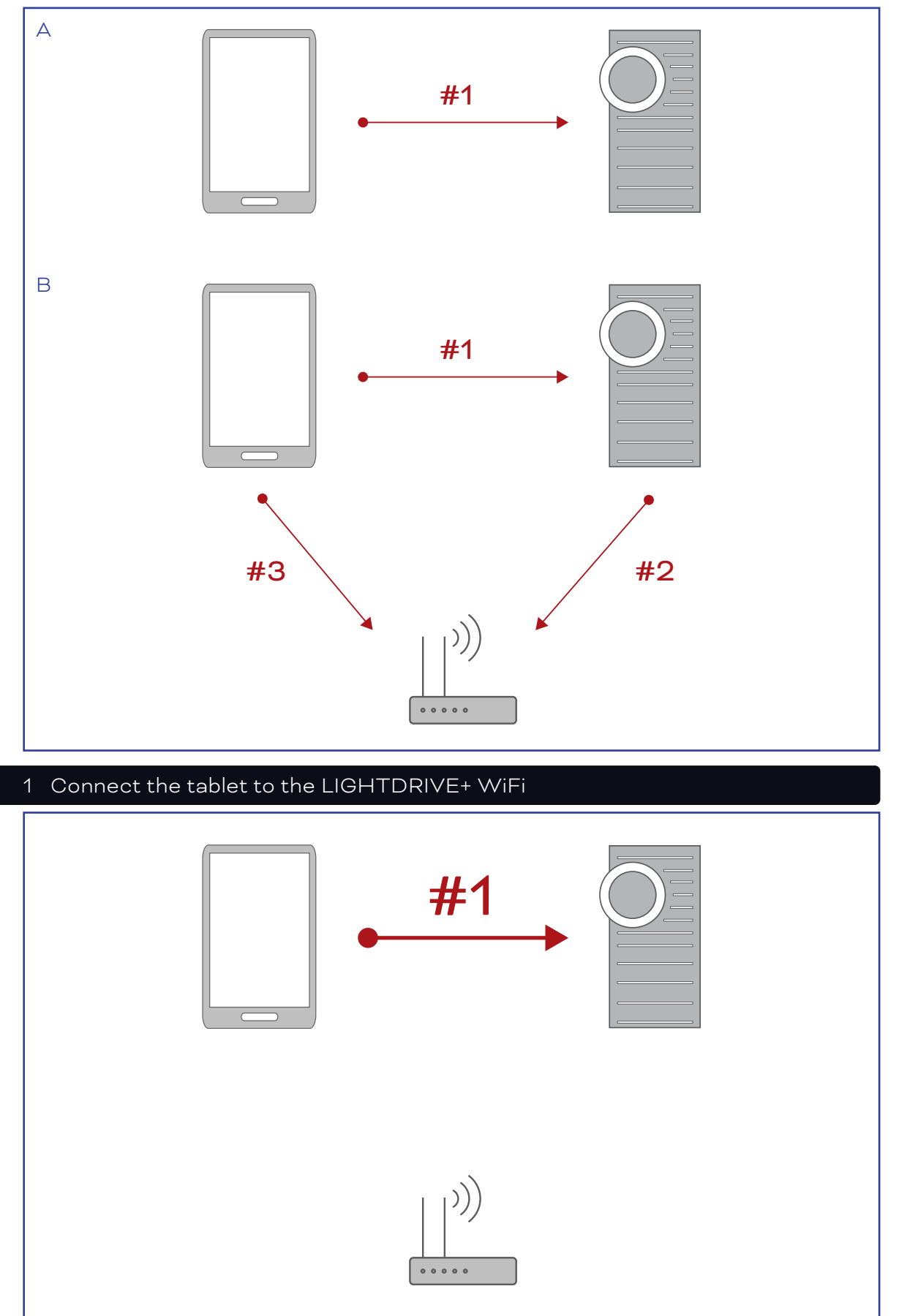

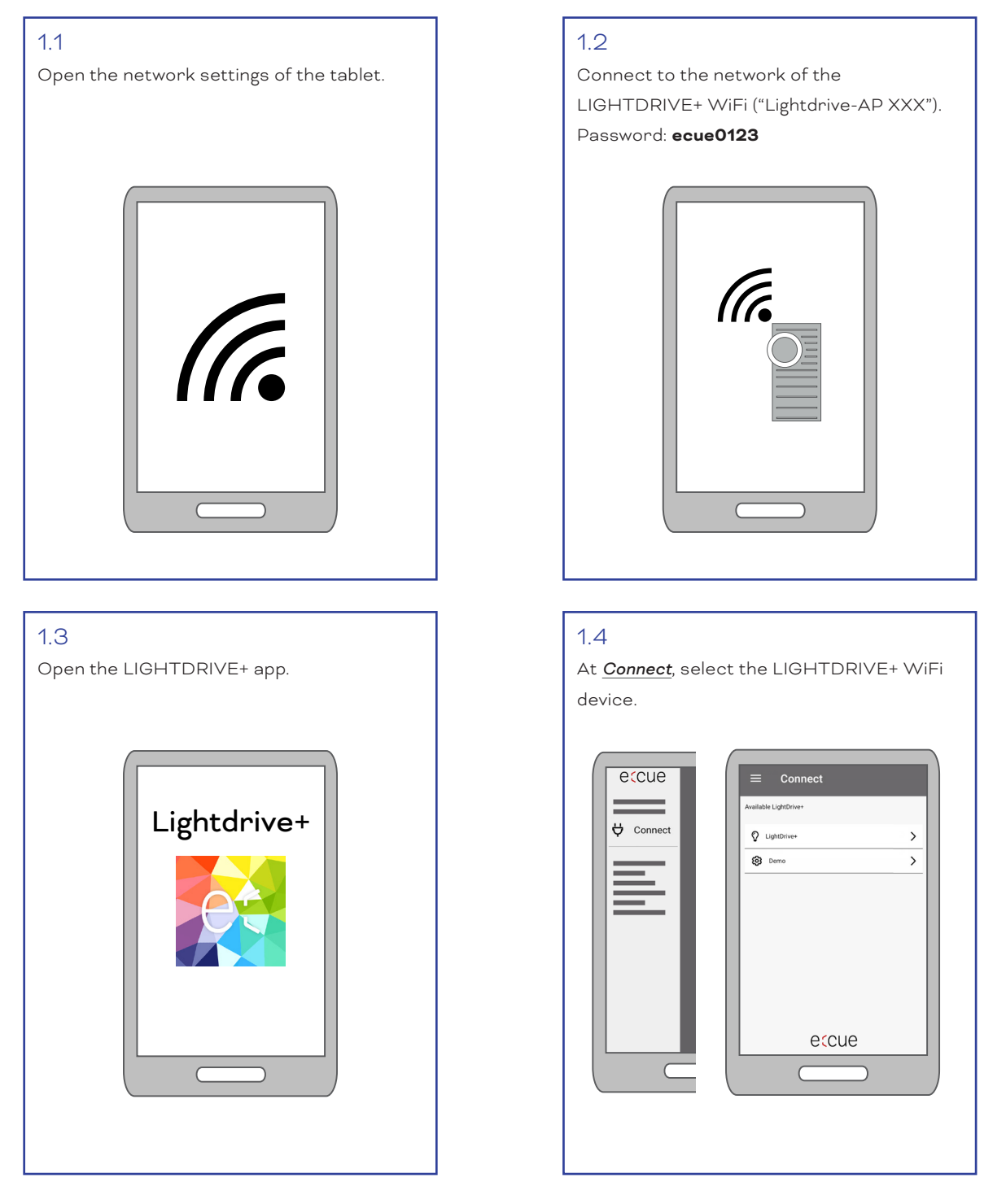

The tablet is now connected to the LIGHTDRIVE+ WiFi.

For "A - Standalone LIGHTDRIVE+ WiFi (Chapter 0 and 1). The LIGHTDRIVE+ WiFi uses its integrated access point." continue with chapter "4 Configure the LIGHTDRIVE+ WiFi" on page 07. For "B - LIGHTDRIVE+ WiFi intergrated into a WLAN" continue with chapter "2 Connect the LIGHTDRIVE+ WiFi to the router" on page 05.

Onboarding Guide

# 2 Connect the LIGHTDRIVE+ WiFi to the router

#### 2.1

At <u>Network</u>, select <u>Connect LIGHTDRIVE+ to</u> another WLAN.

| eccue      | E Network                              |
|------------|----------------------------------------|
| $\equiv$   | Network Settings                       |
|            | Synchronization Settings               |
| 문물 Network | Connect LightDrive+ to an another WLAN |
|            |                                        |
|            |                                        |
|            |                                        |
|            |                                        |
|            |                                        |

#### 2.2

Enter the network name (SSID) and password of the router.

| Connect | LightDrive+ to another WLAN |  |
|---------|-----------------------------|--|
|         |                             |  |
|         |                             |  |
|         |                             |  |
|         |                             |  |
|         |                             |  |
|         |                             |  |
|         | _                           |  |
|         |                             |  |
|         |                             |  |

02/23

#### After max. 1 min:

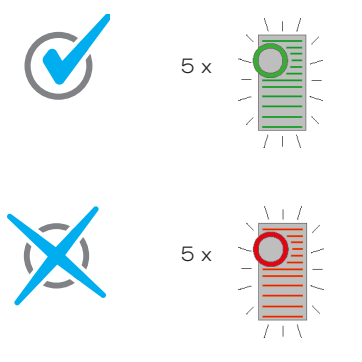

The LIGHTDRIVE+ WiFi is connected to the router. The connection of the tablet to the LIGHTDRIVE+ WiFi gets disconnected: the LIGHTDRIVE+ WiFi closes its access point. All light stripes of the LIGHTDRIVE+ WiFi flash 5 x in green and the Tone light stripe lights in green.

The LIGHTDRIVE+ WiFi could not connect to the router. The LIGHTDRIVE+ WiFi keeps its access point open. All light stripes of the LIGHTDRIVE+ WiFi flash 5 x in red and the Tone light stripe lights in red.

→ Retry step 1.1 onwards. Make sure to properly enter the correct network name and password of the router.

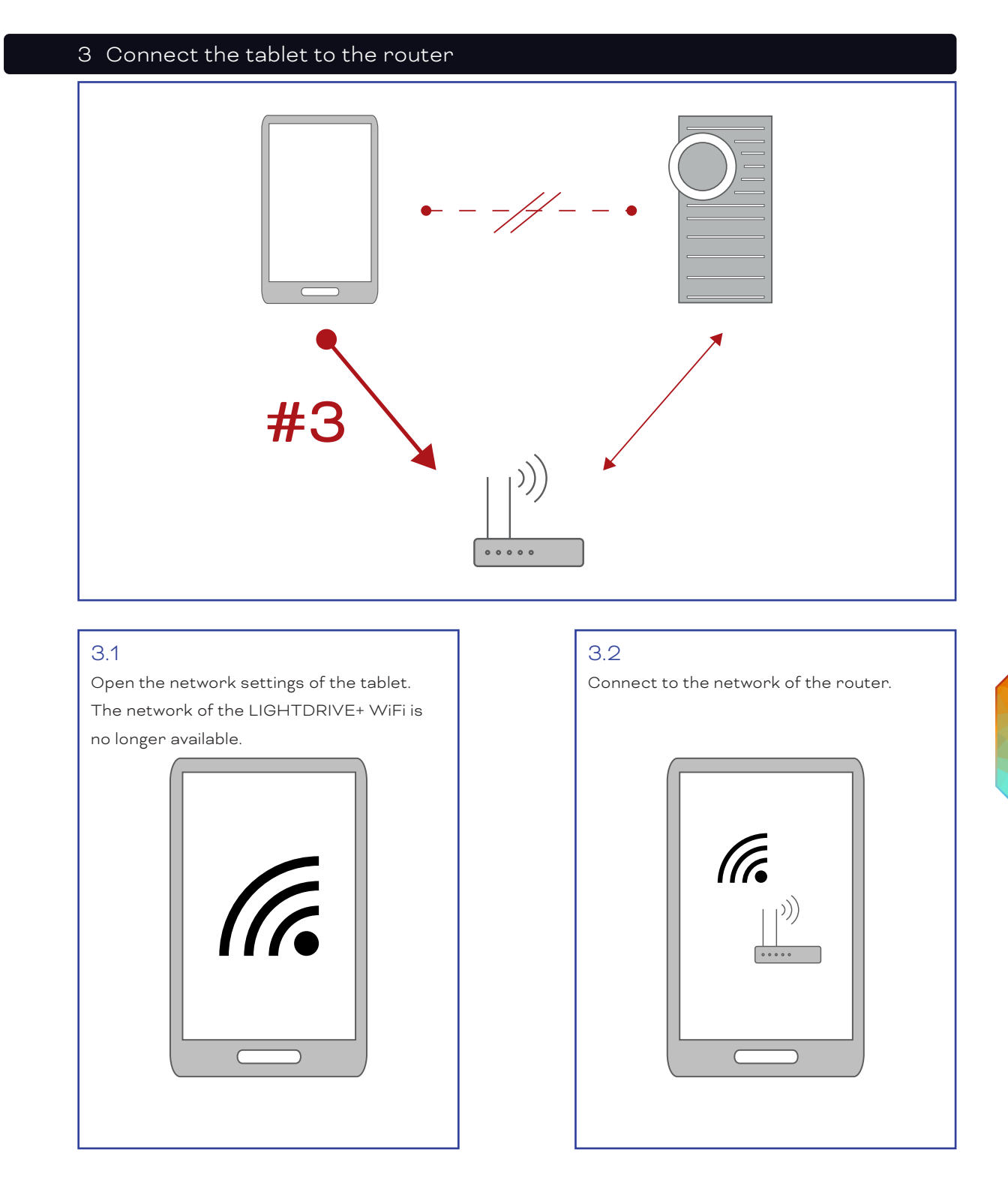

The tablet is now connected to the network of the router and with the LIGHTDRIVE+ WiFi.

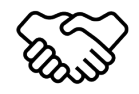

©2023 traxon technologies. All rights reserved.

The onboarding is completed.

You can now configure the other settings and the content of the LIGHTDRIVE+ WiFi.

02/23

#### 4 Configure the LIGHTDRIVE+ WiFi

#### 4.1

On the tablet, open the LIGHTDRIVE+ app.

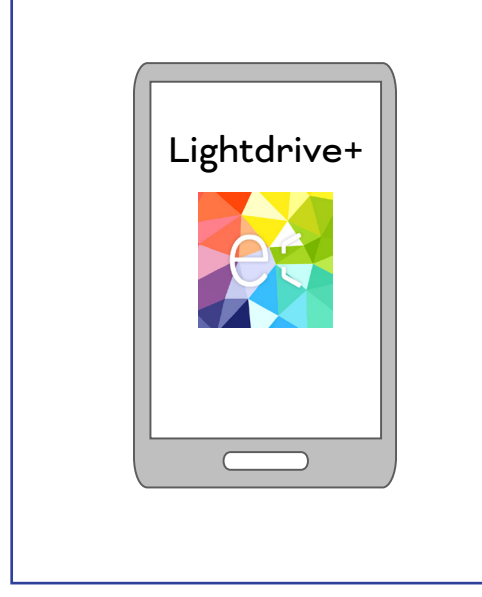

#### 4.2

Configure settings and content of the LIGHTDRIVE+ WiFi to your needs, e.g. define scenes and effects.

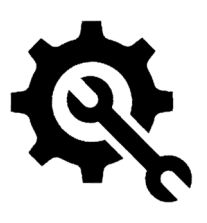

#### Further guides

Configuration Guide:

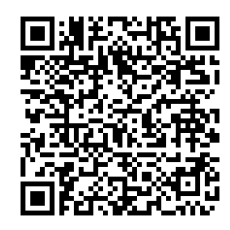

Link to PDF

Installation Guide:

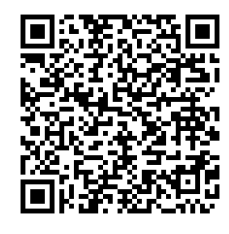

Link to PDF

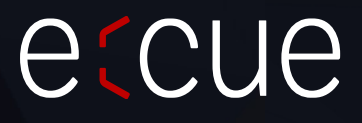

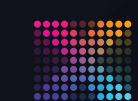

TRAXON | eccue

Please check for the latest updates and changes on the Traxon website.

© 2022 TRAXON TECHNOLOGIES. ALL RIGHTS RESERVED.

www.traxon-ecue.com